# MEDIDOR DE ESPESSURA DE CAMADAS (Fe / NFe) **KR1250**

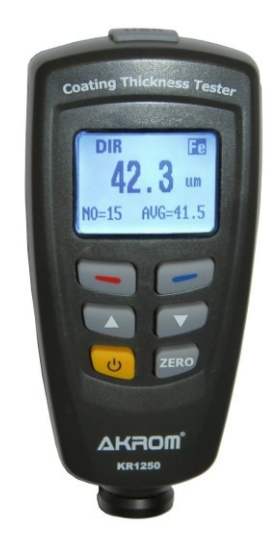

## 1. ESPECIFICAÇÕES TÉCNICAS

Faixa de medicão: 0 a 1250 um

#### **Resolução:**

0.1 µm (de 0 a 50 µm) 1 µm (de 50 a 850 µm) 10 µm (de 850 a 1250 µm)

### Exatidão:

±3% ±0.1 µm (0 a 50 µm) ±3% ±1 µm (50 a 850 µm) ±5% (850 a 1250 µm)

Raio de curvatura mínimo: 1.5 mm (Fe) / 3 mm (NFe)

Diâmetro mínimo da área: 7 mm (Fe) / 5 mm (NFe)

Espessura mínima da base: 0.5 mm (Fe) / 0.3 mm (NFe)

Temperatura de operação: 0 a 40°C

Umidade de operação: 10 a 90%UR (sem condensação)

Alimentação: 3V (2 pilhas AAA)

Desligamento automático: Após 3 minutos de inatividade

Dimensões (LxAxP): 50x110x23 mm **Peso:** 100g

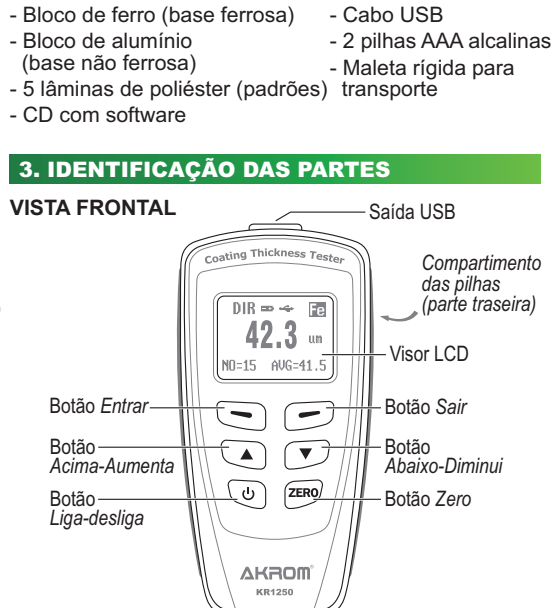

2. ACESSÓRIOS

Itens que acompanham o KR1250:

## 4. INDICAÇÕES NO VISOR LCD

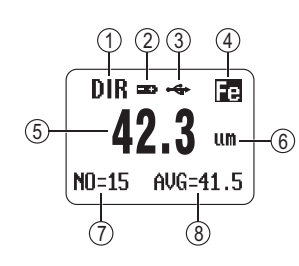

- 1. Modo de medicão
- 2. Indicação de pilhas fracas
- 3. Indicação de conexão com o PC
- 4. Tipo de base
- 5. Valor medido
- 6. Unidade de medição
- 7. Número da medição
- 8. Dados estatísticos

## 5. CONFIGURAÇÕES

É descrito abaixo o sistema de menus e sua tradução:

#### >Statistic view (visualização das estatísticas)

>>Average view (valor médio) >>Minimum view (valor mínimo) >>Maximum view (valor máximo) >>Number view (número de medições) >>Sdev. view (desvio padrão)

#### >Options (opcões)

>>> mm

>>Measure mode (modo de medição) >>>Single mode (modo individual) >>>Continuous mode (modo contínuo) >>Working mode (modo de trabalho) >>>Direct (direto) >>>Group 1 (grupo 1) >>>Group 2 (grupo 2) >>>Group 3 (grupo 3) >>>Group 4 (grupo 4) >>Used probe (sensor utilizado) >>>AUTO (automático) >>>Fe (ferroso) >>>No Fe (não ferroso) >> Unit settings (configurações de unidades) >>> µm >>> mils

- >> Backlight (iluminação do visor) >>>ON (ligado) >>>OFF (desligado)
- >> LCD statistics (estatísticas no visor) >>>Average (valor médio) >>>Minimum (valor mínimo) >>>Maximum (valor máximo)
- >>>Sdev. (desvio padrão)
- >> Auto power off (desligamento automático) >>>Enable (habilitar) >>>Disable (desabilitar)

#### >Limit (limites)

>>Limit settings (configurações de limites) >>>High limit (limite alto) >>>Low limit (limite baixo) >>Delete limit (apagar limites)

#### >Delete (excluir)

>>Current data (último registro) >>All data (todos os regisros) >>Group data (dados do grupo)

## >Measurement view (visualização das medições)

- >Calibration (calibrações)
- >>Enable (habilitar)
- >>Disable (desabilitar)
- >>Delete zero N (apagar zero não ferroso) >>Delete zero F (apagar zero ferroso)

Para navegar através das opções descritas anteriormente, siga os passos abaixo:

1) Pressione o botão Entrar durante o modo de medição para abrir as opções.

2) Utilize os botões ▲ ou ▼ para selecionar a opção desejada.

Sensor

3) Para confirmar a seleção, pressione o botão Entrar novamente.

4) Para voltar à tela anterior, pressione o botão Sair.

## 6. CONFIGURAÇÕES BÁSICAS

#### MODO DE MEDIÇÃO

No modo de medição individual, as leituras são realizadas Permite alterar a estatística que será exibida no visor individualmente, indicadas por um sinal sonoro. Durante o modo contínuo, a leitura é atualizada constantemente e, quando identificada a medição é adicionado o valor às estatísticas normalmente.

#### SENSOR UTILIZADO

Permite que o instrumento identifique automaticamente o tipo de base a ser medida ou escolhida, manualmente, se deseja realizar medições em bases ferrosas ou não ferrosas.

#### **CONFIGURAÇÕES DE UNIDADES**

Escolha a unidade de medida a ser utilizada. Podem ser selecionadas as unidades 'um', 'mils' e 'mm'.

#### **RESTAURAÇÃO TOTAL**

Uma restauração total apaga completamente os dados do instrumento, incluindo configurações e calibrações. Para isso, com o instrumento desligado, segure o botão Zero e ligue o instrumento. Ao visualizar a mensagem "sure to reset", solte o botão Zero e pressione Entrar para confirmar ou Sair para cancelar.

#### ILUMINAÇÃO DO VISOR

É possível ligar e desligar a iluminação do visor através do menu "Opcões". Caso deseie ligar ou desligar a iluminação rapidamente, pressione o botão Sair durante o modo de medição.

#### **ESTATÍSTICAS NO VISOR**

durante as medições. Junto da estatística selecionada, será exibido o número de medicões realizadas. Para visualizar todas as estatísticas utilize a opção "visualização das estatísticas".

#### VISUALIZAÇÃO DAS MEDIÇÕES

Permite a visualização de cada medição realizada no grupo selecionado.

#### **DESLIGAMENTO AUTOMÁTICO**

É possível desabilitar o desligamento automático através do menu "Opções". Quando ativado, o instrumento irá se desligar automaticamente após permanecer 3 minutos sem ser operado.

#### 7. REGISTROS E MODOS DE TRABALHO

É possível selecionar dois tipos diferentes de modos de trabalho, o modo direto e o modo grupo. No modo direto, todas as medições são gravadas na memória. Porém, ao desligar o instrumento ou alterar o modo de trabalho, estes registros são apagados. No modo grupo estes dados permanecem gravados na memória do instrumento. Além disso, o modo grupo é dividido em arupo 1 ao arupo 4.

Cada um dos modos (direto e grupo 1-4) possui um número máximo de até 80 registros, além de ter suas informações de calibração e limites independentes uma das outras. Assim, cada modo pode possuir uma calibração específica e também limites individualmente determinados. Ressalta-se também que as estatísticas apresentadas pelo instrumento condizem apenas com as medições realizadas no modo selecionado.

Para visualizar os dados registrados, utilize a opção "visualização das medições". Caso deseje visualizar as estatísticas das medições realizadas, utilize a opção "visualização das estatísticas". As informações apresentadas nas opções acima serão apenas para o arupo selecionado.

Quando a memória estiver cheia, o instrumento continuará a realizar medições, porém nenhum dado será registrado. É possível então apagar os dados e estatísticas, como também dados de calibrações e limites, através do menu do instrumento.

#### 8. INSTRUCÕES DE MEDICÃO

1) Pressione o botão 🕛 para ligar o instrumento.

2) Posicione o instrumento perpendicularmente sobre a camada a ser medida. O instrumento iniciará a medição automaticamente e identificará automaticamente o tipo de base.

3) Caso não seja identificado corretamente o tipo de base, utilize a opção "sensor utilizado" para definir qual dos sensores deve ser utilizado.

4) Ao levantar o instrumento acima de 1cm da superfície, a medição será interrompida e o último valor medido permanecerá no visor.

## 9. CALIBRACÃO

THICKNESS

A calibração do instrumento é muito importante para manter a exatidão das medições e deve ser realizada de acordo com a necessidade. A calibração pode ser realizadautilizando uma das lâminas de poliéster. Realizada a em até três pontos, sendo um deles o ponto 'zero'.

Para fazer a calibração do ponto 'zero', realize uma medição na amostra onde será feita as análises sem a camada (podem ser usadas as bases de teste). Após a medição, afaste o instrumento da amostra sem camada e segure o botão Zero.

Você pode repetir o procedimento até 5 vezes. O instrumento irá calcular o valor médio para definir o ponto 'zero'. Caso seja necessário, você pode apagar o 'zero' do grupo selecionado (opção "Calibração > deletar 'zero' ").

Além disso, cada sensor (ferroso ou não ferroso) tem suas próprias informações de calibração, sendo necessário calibrá-los separadamente, conforme necessidade. Para iniciar o procedimento de calibração:

1) Ative a calibração através da opção "Calibração" no menu do instrumento.

2) Será indicado no visor a mensagem 'Cal x' (sendo 'x' o número de pontos calibrados) e a mensagem 'Zero n', caso o 'zero' não tenha sido realizado, ou 'Zero y', caso o 'zero' tenha sido realizado.

X

3) Para realizar a calibração em um ou dois pontos adicionais, utilize o tipo de base desejada e as lâminas de poliéster para calibração que acompanham o instrumento. Realize normalmente a medição

medição, afaste o instrumento da amostra e utilize os botões ▲ ou ▼ para alterar o valor exibido no visor para o valor real da lâmina de poliéster.

4) Após ajustar o valor do primeiro ponto de calibração, pressione o botão Zero para confirmar, ou o botão Sair para cancelar. Caso a calibração seja realizada com sucesso, aparecerá a mensagem "Cal 1" no visor.

5) Para realizar a calibração do segundo ponto, repita as operações do item 3 e 4. Certifique-se de que o segundo ponto calibrado seja 1.5x maior que o primeiro e de que esteja utilizando o modo de medição individual.

6) Finalizado o processo, desative a opção "Calibração"

7) Se necessário, você pode apagar as informações de calibração do grupo selecionado (opção "Excluir > dados do grupo"), porém você perderá os registros de medição do grupo selecionado.

#### 10. LIMITE MÁXIMO E MÍNIMO

Limites podem ser definidos com o objetivo de alertar guando uma medição é realizada fora de uma determinada faixa. Todas as leituras que ultrapassarem estes limites serão registrados com um ícone indicando se foi ultrapassado o limite máximo (ícone H) ou o limite mínimo (ícone L).

Para configurar o limite máximo e mínimo acesse a opção "Limite > configuração dos limites". Para excluir as configurações de limites acesse a opção "Limite > excluir limites". As configurações de limites são armazenadas separadamente para cada grupo selecionado.

#### 11. EXCLUINDO INFORMAÇÕES

Acesse o menu "Excluir" e selecione uma das opções abaixo:

- · Excluir último registro: Exclui o registro da última medicão realizada.
- · Excluir todos os registros: Exclui todos os registros do grupo selecionado.
- · Excluir dados do grupo: Exclui todos os registros do grupo selecionado, incluindo informações de calibração e limites.

#### 12. CONEXÃO COM O COMPUTADOR

Ao conectar o instrumento ao computador você pode descarregar os dados de cada um dos grupos, podendo visualizar os registros em forma de tabela, gráfico ou histograma. Para isso, cologue o CD do Software que acompanha o instrumento em seu computador e instale o programa a partir do arquivo 'Setup.exe'.

|           |               |           | <b>*</b>      | <b>*</b>       | <b></b>      |
|-----------|---------------|-----------|---------------|----------------|--------------|
| driver    | program files | System32  | 0x0409.ini    | Autorun.inf    | instmsia.exe |
| tmsiw.exe | setup.exe     | Setup.ini | THICKNESS.msi | THIICKNESS.msi |              |

Depois de instalado, ligue o instrumento, conecte ao computador via cabo USB e acesse o programa 'Thickness' através do atalho criado na de trabalho do seu computador. O instrumento irá se conectar ao computador e as opções a seguir estarão disponíveis:

- (1) Conectar (caso a conexão (6) Todos os grupos não seja automática) (7) Registros do
  - 'Modo Direto'
    - (8) Converter unidade (9) Sair
- CONNECT Group1 Group2 Group3 4 Group4 (5) All Grps (6) THICKNESS TESTER v1.1 RealTimeGrp7 um<->mils Exit 9

Após selecionar algum grupo, uma janela apresentando um gráfico e a tabela com dados irá se abrir.

 Selectione 'SAVE-\*.TXT' para salvar os dados em um arquivo de texto.

- · Selecione 'SAVE-\*.CSV' para salvar os dados em um arquivo tipo CSV, que pode ser aberto por processadores de planilhas (Excel).
- · Selecione 'Graph > Trend' para visualizar o gráfico ou selecione 'Graph > Histrogram' para visualizar o histograma.

| 🚪 RealTimeGroup |         |     |                    |      |  |  |
|-----------------|---------|-----|--------------------|------|--|--|
| SAVE-*.TXT      | SAVE-*. | CSV | GRAPH              | INFO |  |  |
|                 |         |     | Trend<br>Histogram |      |  |  |
| NO. Sam         | oles    |     |                    |      |  |  |

## 7. SUBSTITUIÇÃO DAS PILHAS

Substitua as pilhas guando a indicação " aparecer no visor. Abra o compartimento das pilhas que se localiza na parte traseira do instrumento, removendo seu parafuso e retirando a tampa.

Ao trocar as pilhas, observe suas corretas polaridades. Após a troca, feche o compartimento, recolocando sua tampa e reapertando seu parafuso com cuidado.

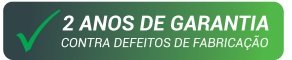

- (2) Grupo 1 (3) Grupo 2 (4) Grupo 3
- (5) Grupo 4